## **Troubleshoot Hyperflex Maintenance Mode** Failures

## Contents

| Introduction                                                                              |
|-------------------------------------------------------------------------------------------|
| Prerequisites                                                                             |
| Requirements                                                                              |
| Components Used                                                                           |
| Background Information                                                                    |
| Configure                                                                                 |
| Common Errors                                                                             |
| HX Enter Maintenance Mode: Failed for Some(X-server-X). vMotion is not Enabled on X Nodes |
| Configure the VMkernel Adapter                                                            |
| Verify that vSwitch is Using the Appropriate Uplinks                                      |
| ESXi-Firewall Settings                                                                    |
| Run the hx post install Script                                                            |
| The Operation Could not Proceed Because vCenter is not Reachable                          |
| Firewall Settings                                                                         |
|                                                                                           |

## Introduction

This document describes the most common issues when you enter a host in Maintenance Mode in HyperFlex.

## Prerequisites

### Requirements

- Basic understanding of VMware vSphere
- Basic understanding of UCS Manager(UCSM)
- Basic understanding of Networking

### **Components Used**

The information in this document is based on these software and hardware versions:

- HyperFlex StorageController 5.0.2d
- VMware ESXi, 7.0.3, 21930508
- vCenter Version: 8.0.2 Build-22617221

The information in this document was created from the devices in a specific lab environment. All of the devices used in this document started with a cleared (default) configuration. If your network is live, ensure that you understand the potential impact of any command.

## **Background Information**

When you encounter issues entering a host into Maintenance Mode in Cisco HyperFlex, there are several troubleshooting steps you can take to identify and resolve the issue.

## Configure

If initiating Maintenance Mode for a host via HX Connect is unsuccessful, consider using the ESXi UI to enter Maintenance Mode, as this can help identify and eliminate typical vCenter-related complications.

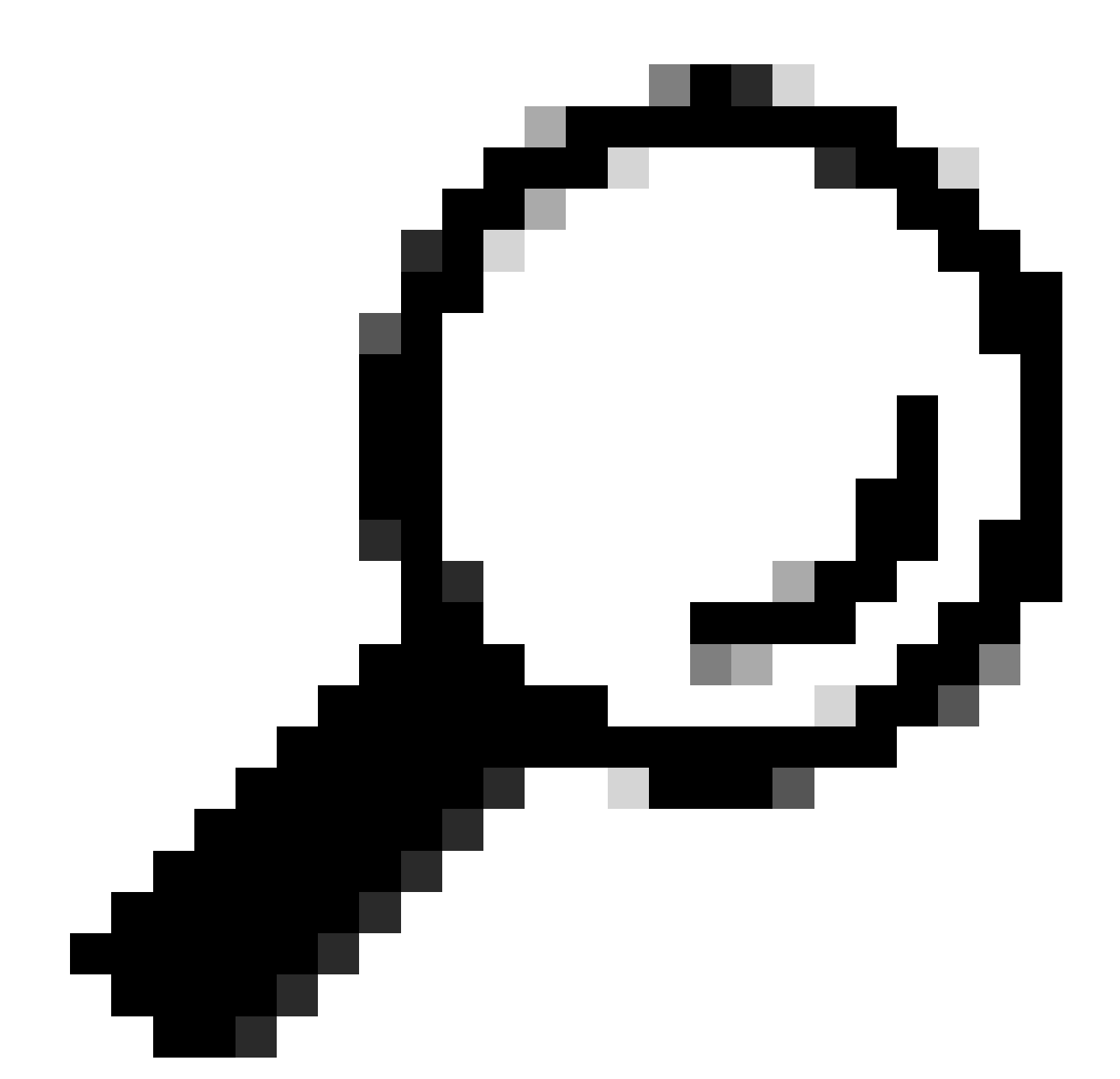

**Tip**: If Distributed Resource Scheduler (DRS) is enabled in the cluster, it can manage the vMotion process automatically. Ensure that DRS is set to an appropriate automation level, or if DRS is disabled, you can need to manually migrate or power off other VMs on the source host to balance the load.

<sup>1.</sup> Use an SSH client to connect to the ESXi using root login.

2. Check whether the host is in maintenance mode. (The specific commands can vary across different versions.)

esxcli system maintenanceMode get

3. Place the host in maintenance mode.

esxcli system maintenanceMode set -e true

4. Verify that the host is in maintenance mode.

esxcli system maintenanceMode get

5. Exit from maintenance mode.

esxcli system maintenanceMode set -e false

## **Common Errors**

# HX Enter Maintenance Mode: Failed for Some(X-server-X). vMotion is not Enabled on X Nodes

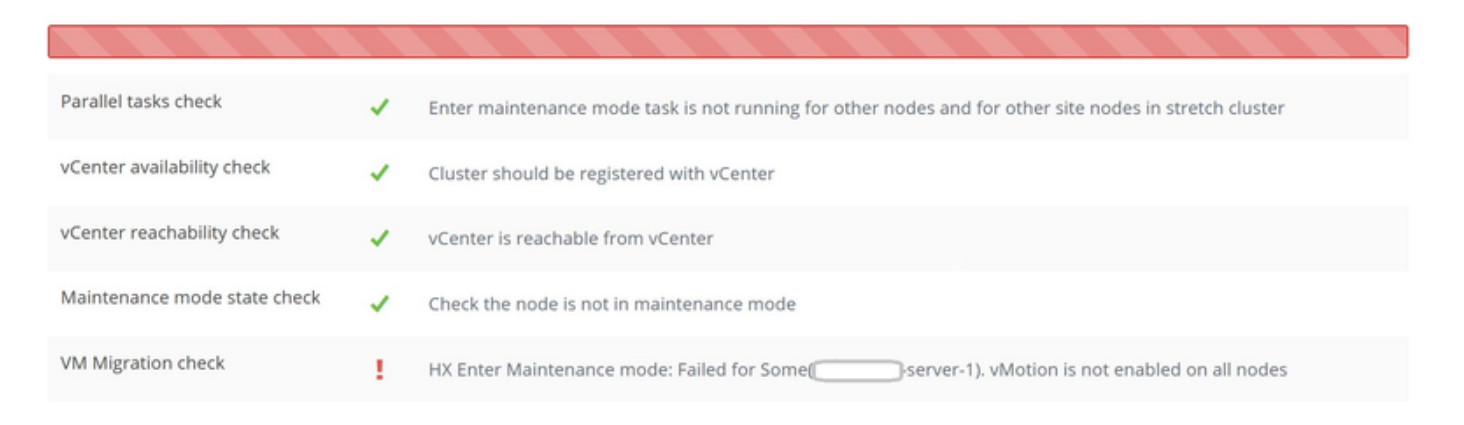

#### Solution

#### **Configure the VMkernel Adapter**

- 1. Log into the vCenter Server using vSphere Client.
- 2. Click to select the **host**.
- 3. Click the **Configuration tab**.
- 4. Click VMkernel Adapter under Networking.
- 5. Click Add Networking.
- 6. Select the VMkernel Adapter and click Next.
- 7. Select the Existing Standard vSwitch, select the vMotion vSwitch, and click Next.
- 8. Enter a name in the Network Label to identify the network that vMotion uses.
- 9. Select or Enter a VLAN ID from the VLAN ID.
- 10. Check the vMotion service checkbox and click Next.
- 11. Enter the IP address and Subnet Mask of the host's vMotion Interface.
- 12. Click Next, then click Finish.

| VMkernel adapters      |    |                 |                                            |                                 |            |              |              |
|------------------------|----|-----------------|--------------------------------------------|---------------------------------|------------|--------------|--------------|
| ADD NETWORKING REFRESH |    |                 |                                            |                                 |            |              |              |
|                        |    | Device <b>T</b> | Network Label                              | Switch T                        | IP Address | TCP/IP Stack | Enabled Serv |
| :                      | >> | 🖭 vmk0          | Ø Management Network                       | 辺 vswitch-hx-inband-mg<br>mt    |            | Default      | Manageme     |
| :                      | >> | 🖭 vmk1          | ፟፟፟፟ Ø Storage Hypervisor Data Netwo<br>rk | 句 印 vswitch-hx-storage-dat<br>a |            | Default      |              |
| :                      | >> | 🖭 vmk2          | Ø vmotion−479                              | 迎 vmotion                       |            | Default      | vMotion      |

#### Verify that vSwitch is Using the Appropriate Uplinks

- Log into the vCenter Server using vSphere Client.
   Click to select the host.
- 3. Click Virtual Switches under Networking.
- 4. Select Standard Switch: vMotion.
- 5. Click Manage Physical Network Adapters.
- 6. Active adapters: vmnic37. Standby adapters vmnic7
- 8. Click **Ok** to **Finish**.

| Virtual switches                                                                                            | ADD NETWORKING | REFRESH |                                                                              |  |  |
|----------------------------------------------------------------------------------------------------|----------------|---------|------------------------------------------------------------------------------|--|--|
| Standard Switch: vmotion ADD NETWORKING      VIAN ID: 479     VLAN ID: 479     VMkernel Ports (1)     vmk2: | EDIT           |         | YSICAL ADAPTERS ···  Physical Adapters  vmnic3 10000 Full  vmnic7 10000 Full |  |  |

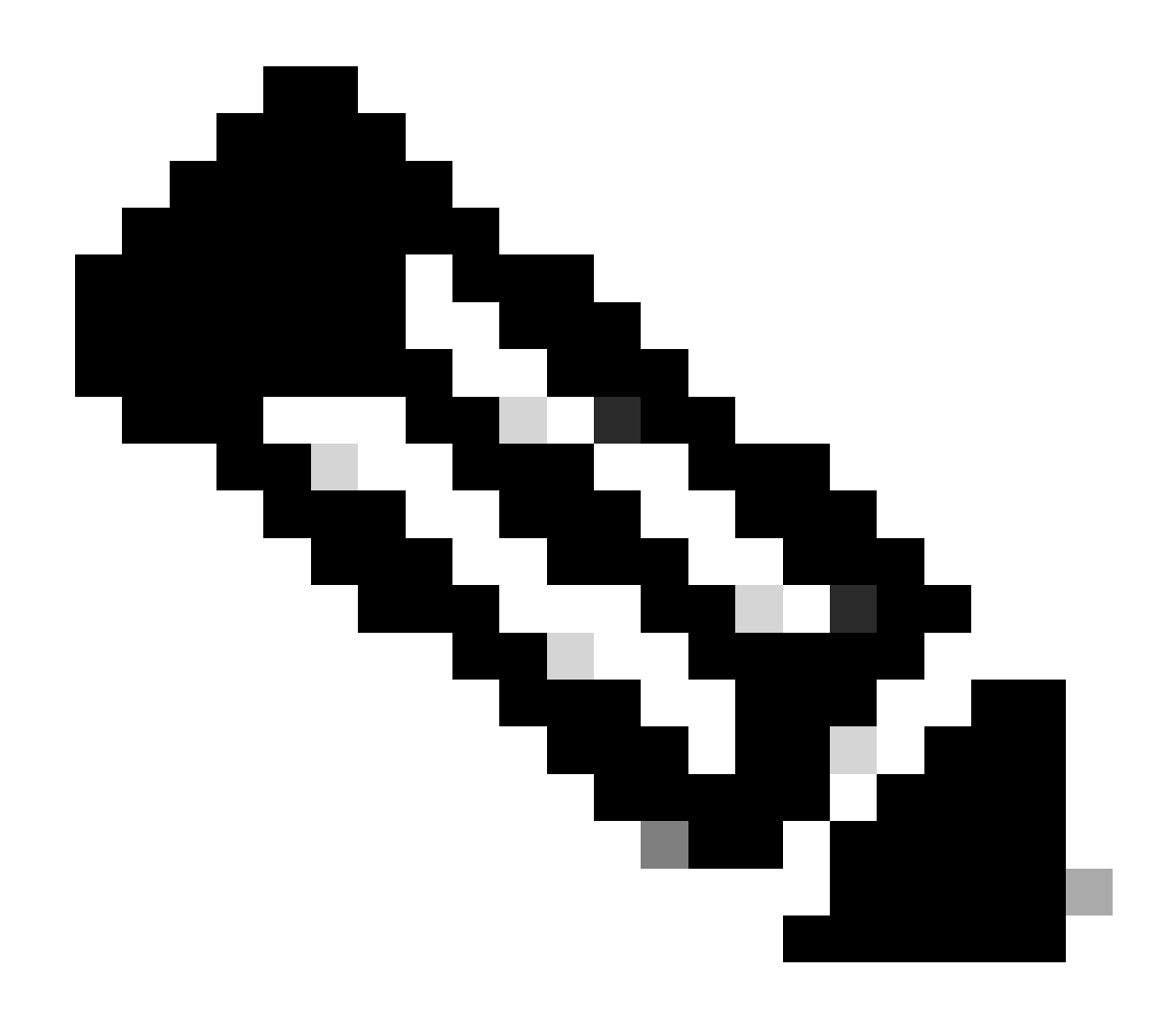

**Note**: For Hyperflex Edge Cluster - The vMotion VMkernel port (vmk2) is configured using the post\_install script. The failover order is set for active/standby.

#### **ESXi-Firewall Settings**

From ESXi, verify that any firewalls between the hosts are not blocking vMotion traffic. vMotion uses TCP port 8000 by default, but other ports can also be involved depending on your configuration.

Source: remote (on-premises) ESXi vMotion VMkernel networks

Destination: ESXi

Port: TCP 8000

[root@Monterrey-server-2:~] nc -zv 10.31.123.195 8000 Connection to 10.31.123.195 8000 port [tcp/\*] succeeded!

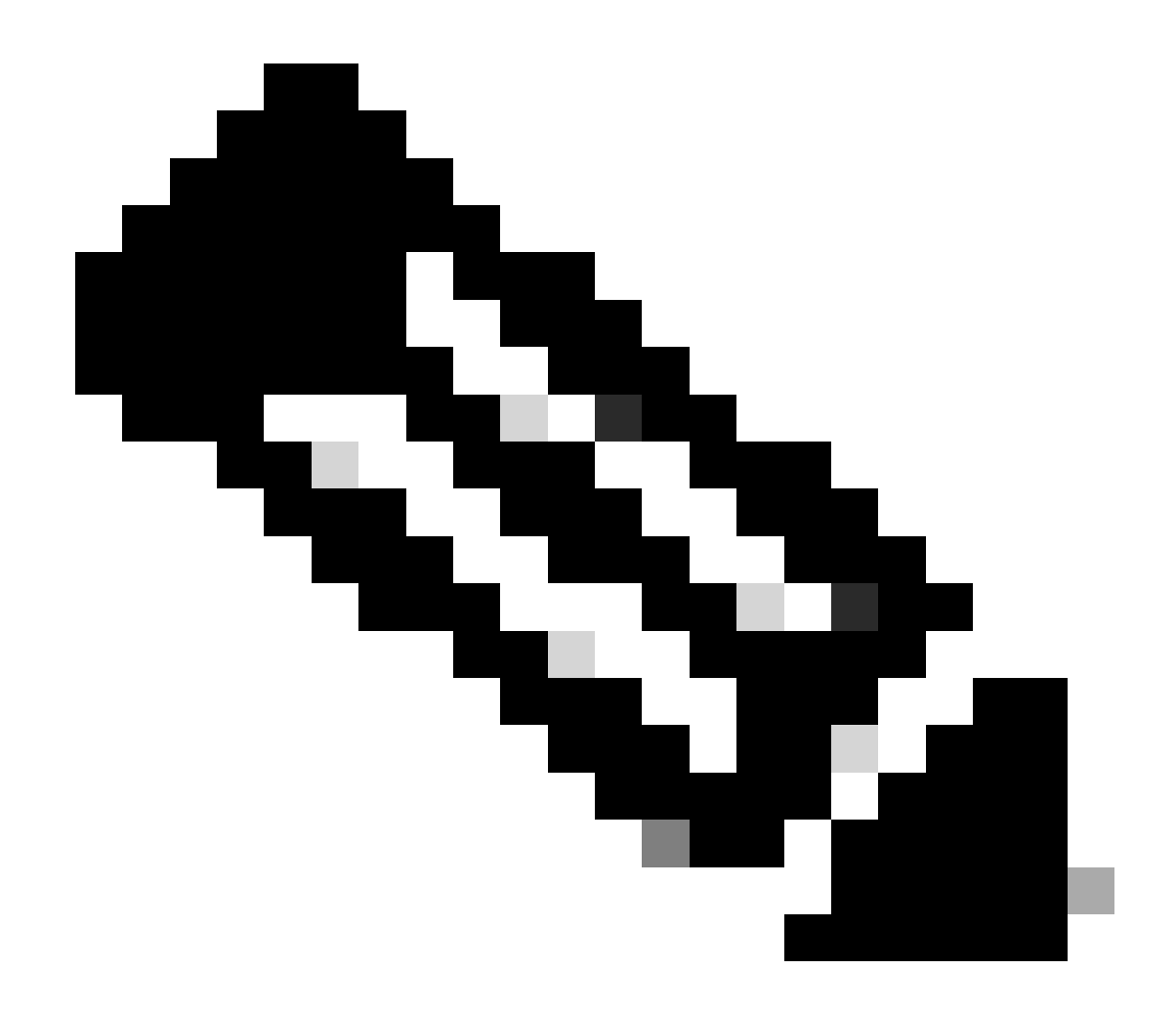

**Note**: If this is a new deployment, run the hx\_post\_install script to configure vMotion interfaces per best practice.

#### Run the hx\_post\_install Script

Use an SSH client to connect to cluster virtual IP using admin log in.

Type hx\_post\_install and hit Enter.

admin@SpringpathController:~\$ hx\_post\_install

Select post\_install workflow-

```
1. New/Existing Cluster
```

```
2. Expanded Cluster (for non-edge clusters)
```

```
3. Generate Certificate
```

Note: Workflow No.3 is mandatory to have unique SSL certificate in the cluster. By Generating this cert

Selection: 1 Logging in to controller HX-01-cmip.example.com HX CVM admin password: Getting ESX hosts from HX cluster... vCenter URL: 192.168.202.35 Enter vCenter username (user@domain): administrator@vsphere.local vCenter Password: Found datacenter HX-Clusters Found cluster HX-01 post\_install to be run for the following hosts: HX-01-esxi-01.example.com HX-01-esxi-02.example.com HX-01-esxi-03.example.com Enter ESX root password: Enter vSphere license key? (y/n) n Enable HA/DRS on cluster? (y/n) y Successfully completed configuring cluster HA. Disable SSH warning? (y/n) y Add vmotion interfaces? (y/n) y Netmask for vMotion: 255.255.254.0 VLAN ID: (0-4096) 208 vMotion MTU is set to use jumbo frames (9000 bytes). Do you want to change to 1500 bytes? (y/n) y vMotion IP for HX-01-esxi-01.example.com: 192.168.208.17 Adding vmotion-208 to HX-01-esxi-01.example.com Adding vmkernel to HX-01-esxi-01.example.com vMotion IP for HX-01-esxi-02.example.com: 192.168.208.18 Adding vmotion-208 to HX-01-esxi-02.example.com Adding vmkernel to HX-01-esxi-02.example.com vMotion IP for HX-01-esxi-03.example.com: 192.168.208.19 Adding vmotion-208 to HX-01-esxi-03.example.com Adding vmkernel to HX-01-esxi-03.example.com Add VM network VLANs? (y/n) y Attempting to find UCSM IP Found UCSM 10.75.61.254, logging with username admin. Org is HX-Cluster UCSM Password: Port Group Name to add (VLAN ID will be appended to the name): USERS VLAN ID: (0-4096) 1219 Adding VLAN 1219 to FI Adding VLAN 1219 to vm-network-a VNIC template Adding USERS-1219 to HX-01-esxi-01.example.com Adding USERS-1219 to HX-01-esxi-02.example.com Adding USERS-1219 to HX-01-esxi-03.example.com Add additional VM network VLANs? (y/n) n Run health check? (y/n) y Validating cluster health and configuration... Cluster Summary: Version - 3.5(2i) Model - HXAF220C-M5SX Health - HEALTHY ASUP enabled - False admin@SpringpathController:~\$

#### The Operation Could not Proceed Because vCenter is not Reachable

| $\begin{tabular}{lllllllllllllllllllllllllllllllllll$ |                            | Last refreshed at: 11/09/2020 3:11:55 PM                                                                                                    |
|-------------------------------------------------------|----------------------------|----------------------------------------------------------------------------------------------------|
| ∧ Collapse All                                        |                            |                                                                                                    |
| A Validate enter maintenance mode for node            |                            |                                                                                                    |
| Status: Failed<br>11/09/2020 2:33:20 PM               | Parallel tasks check       | Enter maintenance mode task is not running for other nodes and for other site nodes in stretch clust<br>er                                            |
|                                                       | vCenter availability check | ✓ Cluster should be registered with vCenter                                                                                                    |
|                                                       | vCenter reachability check | Operation could not proceed because Virtual Center is not reachable                                                                                   |
|                                                       |                            |                                                                                                    |
| A Enter maintenance mode for node                     |                            |                                                                                                    |
| Status: Failed                                        | Enter Maintenance Mode     | Operation could not proceed because Virtual Center is not reachable                                                                                   |
| 1105/2020 2.33.20 FM                                  |                            | <ul> <li>Parallel tasks check: Enter maintenance mode task is not running for other nodes and for ot<br/>her site nodes in stretch cluster</li> </ul> |
|                                                       |                            | <ul> <li>vCenter availability check: Cluster should be registered with vCenter</li> </ul>                                                             |
|                                                       |                            | VCenter reachability check: Operation could not proceed because Virtual Center is not reach<br>able                                                   |
|                                                       |                            |                                                                                                    |

#### Solution: Re-register vCenter

- 1. Use an SSH client to connect to cluster virtual IP using admin login.
- 2. Run this command:

#### stcli cluster reregister --vcenter-datacenter ...

- --vcenter-datacenter <datacenter name>
- --vcenter-cluster <cluster name>
- --vcenter-url <vcenter url ip or hostname>
- --vcenter-sso-url <sso url or use vcenter ip otherwise use vcenter name/ip>
- --vcenter-user <vcenter username>Example

stcli cluster reregister --vcenter-datacenter "HX-DC-test" --vcenter-cluster "HX-Cluster-test" --vcente

#### **Firewall Settings**

Ensure that ports 80 and 443 are open for incoming traffic to maintain proper server functionality.

```
nc -v <vcenter ip> 443
nc -v <vcenter ip> 80
hxshell:~$ nc -v 10.31.123.186 80
Connection to 10.31.123.186 80 port [tcp/http] succeeded!
hxshell:~$ nc -v 10.31.123.186 443
Connection to 10.31.123.186 443 port [tcp/https] succeeded!
```

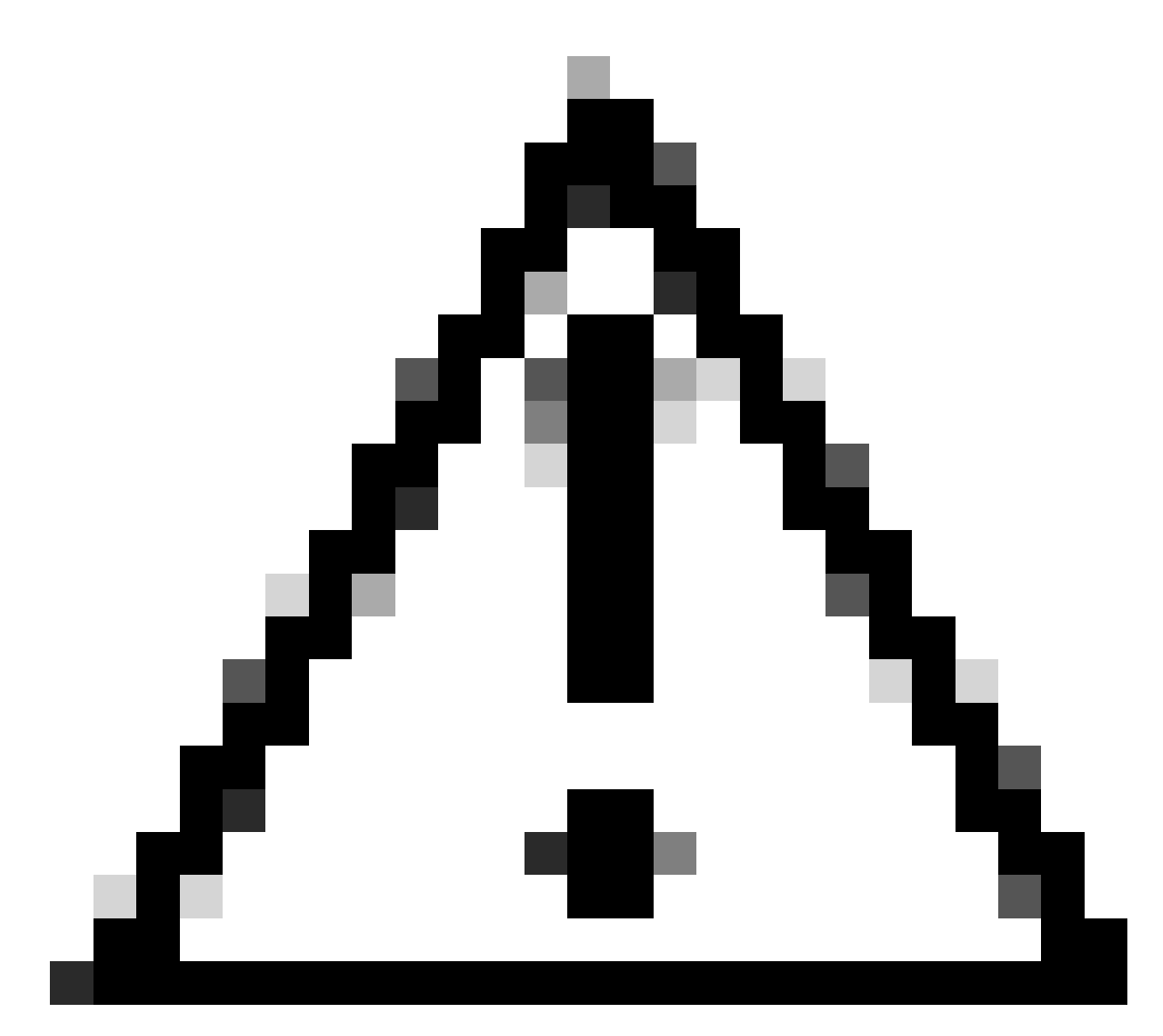

**Caution**: If you have recently replaced the motherboard, you can reach out to the Technical Assistance Center (TAC) to assist you in running the Motherboard Replacement Script.

If the problem persists after performing these checks, consider reaching out to Cisco support for HyperFlex or VMware support for assistance with the vMotion issue. They can provide specific guidance based on your environment and the exact error messages you are encountering.